### 🕡 Ubigi

#### GEDETAILLEERDE STARTGIDS InControl Touch Pro

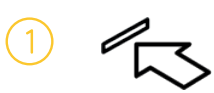

PLAATSEN VAN SIMKAART Plaats de Micro SIM in het SIM-slot van het voertuig.

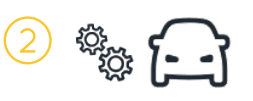

CONNECTIVITEITS INSTELLINGEN Gebruik het touchscreen om hotspot, mobiele data en data roaming aan te zetten.

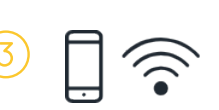

INSTELLEN SIM Verbind uw apparaat met de hotspot van het voertuig. Zet uw apparaat vervolgens aan en ga naar <u>ubigi.me</u>

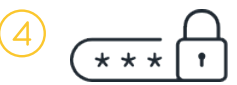

AANMAKEN ACCOUNT Voer uw gegevens in en maak uw account aan.

De fabrikant van uw voertuig heeft mogelijk de eerste drie stappen al voor u voltooid. Als dat het geval is, hoeft u slechts de onderstaande stappen te volgen voor het aanmaken van een account.

## 1 PLAATSEN VAN SIMKAART

- Haal de simkaart uit de verpakking.
- Lokaliseer de SIM-kaartlezer in de opbergruimte in de middenconsole van het voertuig.
- Plaats de SIM in het SIM-slot.

Wanneer de SIM correct is geplaatst, mag deze niet uit de sleuf steken. Raadpleeg indien nodig het handboek van het voertuig om de SIM-kaartlezer te lokaliseren en de juiste richting van de SIM-kaart te controleren.

De meegeleverde simkaart werkt niet in een ander apparaat.

# 2 CONNECTIVITEITSINSTELLINGEN VOERTUIG

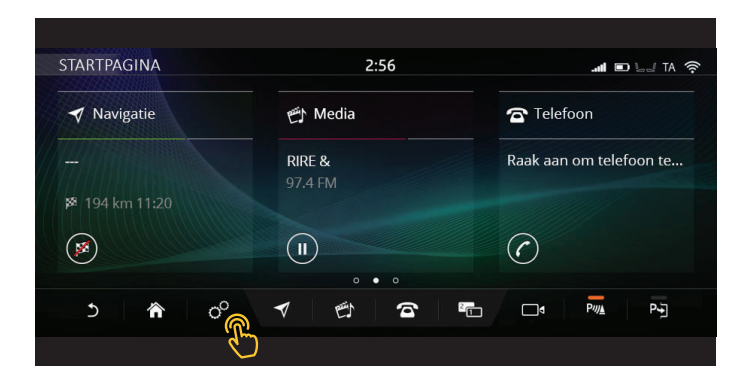

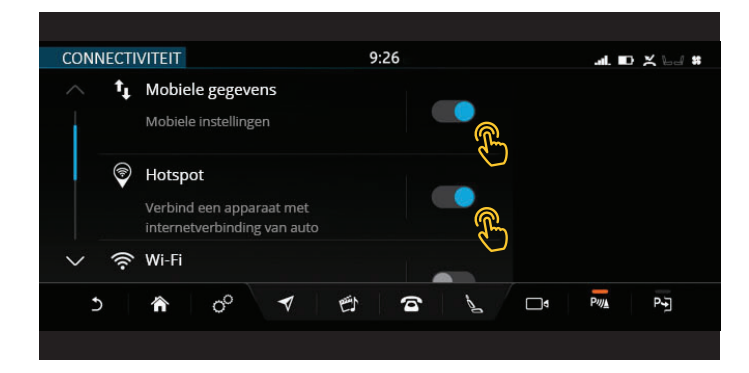

- Zet het contact aan.
- Tik op het pictogram % instellingen op de taakbalk.
- Ga naar alle Instellingen en vervolgens naar Connectiviteit.

(U vindt de naam en het wachtwoord van de hotspot van uw voertuig in de **Wi-Fi- of hotspotinstellingen** op het **touchscreen**. Raadpleeg het handboek van uw voertuig, indien nodig.)

• Zorg ervoor dat de connectiviteitsinstellingen van uw voertuig als volgt zijn:

Mobiele gegevens: Aan (behalve de pop-up T&C.).

Hotspot: Aan.

Wi-Fi: Uit.

### 3 LAATSTE SIM-INSTELLING

| MOBIELE INSTELLINGEN | 9:26    |             | B bal 3G |
|----------------------|---------|-------------|----------|
| Netwerkprovider      | F SFR   | >           |          |
| Roaming              |         | Aan         |          |
| Gebruikslimiet       | Uit     | Aan         |          |
| Gebruik              | 1.12 GB | >           |          |
| SIM-PIN              | Uit     |             |          |
| ১ 🟠 ০° ব             | ES 7    | <b>a</b> 12 |          |
|                      |         |             |          |

- Wacht totdat het connectiviteitssymbool III of 3G/4G aan de bovenkant van het touchscreen verschijnt.
- ••• geeft aan dat de SIM verbinding aan het maken is, de eerste verbinding met het mobiele netwerk kan tot twee minuten duren.
- Maak verbinding met de wifihotspot van het voertuig met behulp van een mobiel apparaat (zoals een smartphone of tablet).

> In het wifimenu van het apparaat kiest u de hotspot van het voertuig en voert u het wachtwoord in.

(U vindt de naam en het wachtwoord van de hotspot van uw voertuig in de Wi-Fi- of hotspotinstellingen op het touchscreen. Raadpleeg het handboek van uw voertuig, indien nodig.)

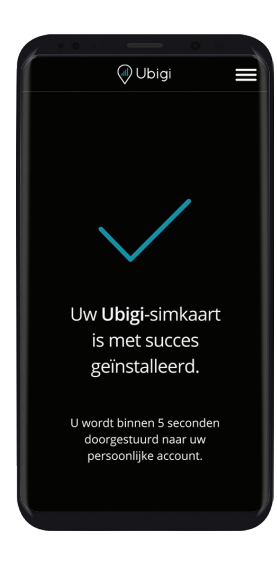

- Ga op uw mobiele apparaat naar <u>ubigi.me</u> alwaar u naar een SIM-connectiviteitspagina wordt geleid.
- De installatie is voltooid wanneer een ✓ in het browservenster wordt weergegeven.

### AANMAKEN UBIGI-ACCOUNT

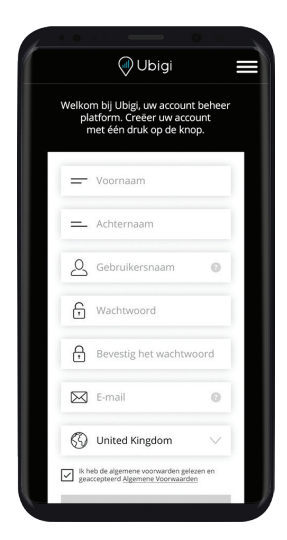

• Zorg ervoor dat uw mobiele apparaat met de wifihotspot van het voertuig is verbonden.

(U vindt de naam en het wachtwoord van de hotspot van uw voertuig in de Wi-Fi- of hotspotinstellingen op het touchscreen. Raadpleeg het handboek van uw voertuig, indien nodig.)

- Open de Ubigi-app of ga naar <u>ubigi.me</u>
- Voer in de portal uw gegevens in samen met de gebruikersnaam en het wachtwoord van uw voorkeur.
- Tik na het invoeren van alle vereiste informatie op ACCOUNT MAKEN.

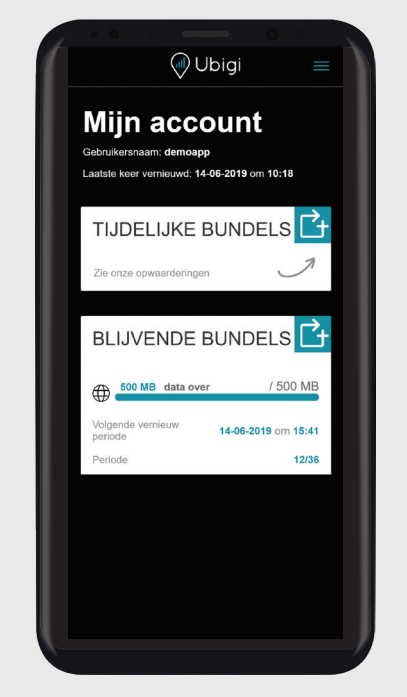

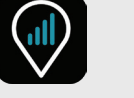

#### UW ACCOUNT BEHEREN

Om uw Ubigi-account eenvoudig te beheren, downloadt u het programma door naar de App Store of Google Play te gaan, of door de onderstaande QR-codes te scannen:

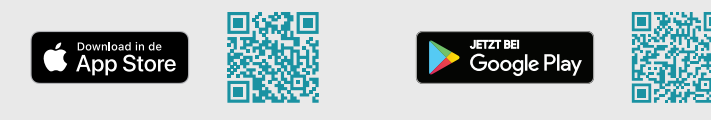

#### MEER DATA NODIG?

Wij bieden verschillende aanvullende abonnementen waaruit u kunt kiezen. Om uw account uit te breiden:

- Ga naar de Ubigi-app of naar <u>ubigi.me</u>
- Ga naar TOP UP (Uitbreiden).
- Selecteer en koop uw datapakket.

Ga voor meer informatie naar: www.ubigi.com